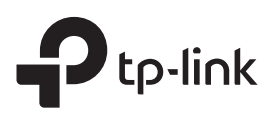

# Руководство по быстрой настройке

Усилитель Wi-Fi сигнала

TL-WA854RE

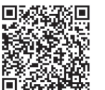

Хотите посмотреть видео по настройке устройства? Отсканируйте QR-код или посетите ссылку https://www.tp-link.com/ru/download/TL-WA854RE.html

# 2 Настройка

#### Способ 1: С помощью кнопки WPS

1. Нажмите кнопку WPS на роутере.

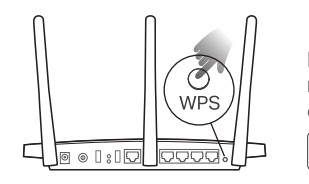

| Кнопка WPS может    |  |  |  |  |  |
|---------------------|--|--|--|--|--|
| выглядеть следующим |  |  |  |  |  |
| образом:            |  |  |  |  |  |
| WPS                 |  |  |  |  |  |

2. В течение 2 минут зажмите кнопку WPS на усилителе сигнала на 1 секунду. Индикатор сигнала должен перестать мигать и начать гореть постоянно. Это означает, что подключение выполнено успешно.

Примечание: Если индикатор не будет гореть постоянно, повторите попытку или попробуйте Способ 2 или 3.

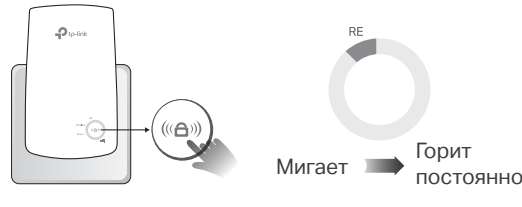

**3.** Усилитель использует имя сети роутера с окончанием \_EXT, а также тот же пароль, что и у вашего роутера.

Примечание: Если вы хотите изменить имя сети усилителя сигнала, см. главу Доступ к настройкам усилителя на обратной стороне руководства.

| Pom          |  |
|--------------|--|
|              |  |
| : ( <u>)</u> |  |

Имя сети усилителя сигнала: Имя сети роутера с окончанием \_EXT Пароль: Совпадает с паролем роутера

#### Способ 2: Через приложение Tether

постоянно

1. Загрузите последнюю версию приложения Tether.

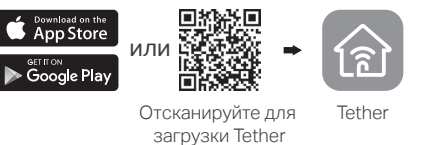

2. Подключите смартфон к сети усилителя сигнала TP-Link\_Extender.

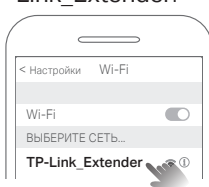

**3.** Запустите приложение Tether и выберите ваш усилитель. Создайте пароль для входа в систему.

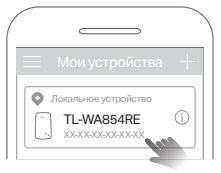

 Следуйте пошаговым инструкциям для завершения настройки.
Индикатор усилителя должен начать гореть постоянно. Это означает, что подключение выполнено успешно.
Примечание: Если индикатор не горит постоянно, см. FAQ > B2.

Примечание: Если индикатор не горит постоянно, см. FAQ > B2

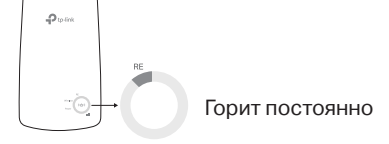

#### Способ 3: Через веб-браузер

Включение питания

Рядом

Подсоедините усилитель к розетке, расположенной рядом с вашим

роутером. Подождите, пока индикатор питания (Power) не будет гореть

1. Подключите ПК или смартфон к сети усилителя сигнала TP-Link\_Extender. Если используется ПК, отсоедините кабель Ethernet.

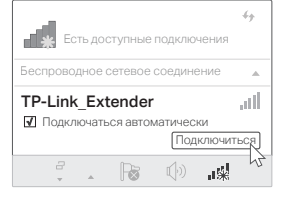

2. Введите в адресной строке вашего браузера http://tplinkrepeater.net или http://192.168.0.254. Создайте пароль для входа в систему. Примечание: Если не появляется окно входа в систему, см. FAQ > B1.

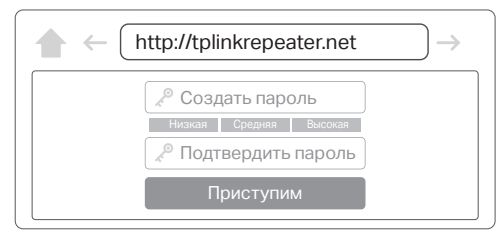

 Следуйте пошаговым инструкциям для завершения настройки. Индикатор сигнала должен начать гореть постоянно. Это означает, что подключение выполнено успешно. Примечание: Если индикатор не горит постоянно, см. FAQ > B2.

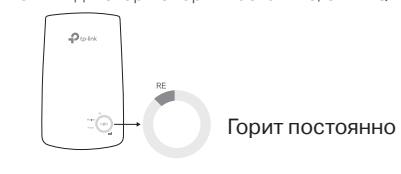

3 Перемещение

- 1. Установите усилитель примерно посередине между вашим роутером и "мёртвой зоной" Wi-Fi. Выбранное вами местоположение должно находится в зоне покрытия существующей сети.
- 2. Подождите около 2 минут, пока 3 или более индикатора IIII не загорятся. Если этого не произошло, переместите усилитель ближе к роутеру для наилучшего уровня сигнала.

Примечание: Для наиболее интуитивного определения местоположения, войдите в меню Инструменты > Ассистент местоположения через мобильное приложение Tether.

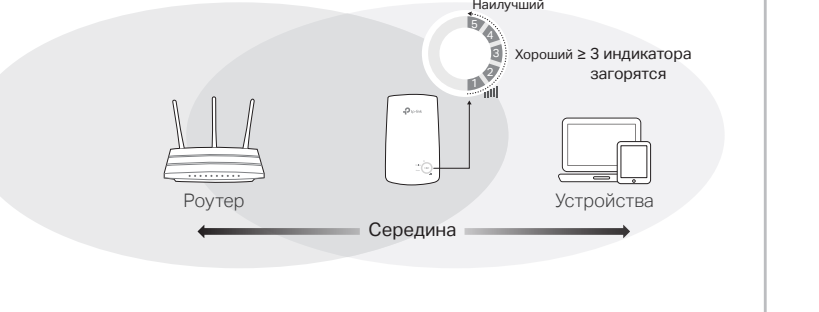

Горит постоянно

## Доступ к настройкам усилителя

После настройки усилителя у вас будет доступ к его настройкам по одному из следующих методов. Вы можете повторно выбрать основную сеть, изменить настройки расширенной сети и т.д.

Совет: Если имена сетей усилителя и роутера совпадают, рекомендуется выбрать Способ 1.

### Способ 1: Через приложение Tether

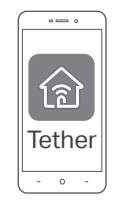

- 1. Подключите смартфон к сети усилителя или роутера.
- **2.** Запустите приложение Tether и выберите ваш усилитель. Войдите в систему.
- 3. Теперь у вас есть доступ к настройкам усилителя.

#### Способ 2: Через веб-браузер

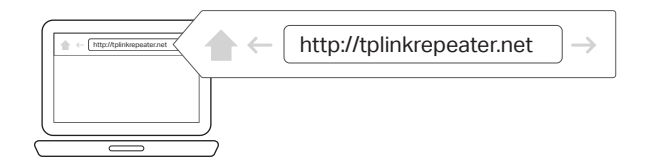

- 1. Подключите ПК или смартфон к сети усилителя. Если используется ПК, отсоедините кабель Ethernet.
- 2. Введите в адресной строке вашего браузера http://tplinkrepeater.net и войдите в систему.

Примечание: Если не появляется окно входа в систему, см. FAQ > B1.

3. Теперь у вас есть доступ к настройкам усилителя.

## FAQ (Часто задаваемые вопросы)

- В1. Что делать, если я не могу войти в веб-утилиту управления?
  - Убедитесь, что ПК или смартфон подключены к сети усилителя сигнала, а не к сети роутера. Если ваш роутер и усилитель используют одно имя сети, подключите ваш ПК к усилителю с помощью кабеля Ethernet или используйте приложение Tether.
  - Укажите в настройках параметров IP и DNS на вашем компьютере (если используется он) "Получить IP и DNS-адрес автоматически".
  - Проверьте, правильно ли вы ввели в адресной строке http://tplinkrepeater.net или http://192.168.0.254 и нажмите Enter.
    Примечание: http://192.168.0.254 используется только для усилителей с заводскими настройками по умолчанию.
  - Попробуйте использовать другой веб-браузер и повторите попытку.

• Перезагрузите или перезапустите усилитель и повторите попытку. Если проблемы не устранены, свяжитесь с нашей технической поддержкой.

В2. Что делать, если индикатор сигнала не горит постоянно

- после настройки через приложение Tether или
- веб-браузер?
- Возможно, вы ввели неправильный пароль сети Wi-Fi для вашего основного роутера в ходе настройки. Проверьте правильность пароля и повторите попытку.
- Удостоверьтесь, что усилитель находится рядом с вашим роутером, желательно в пределах 5 метров друг от друга и вдали от крупных электроприборов.
- Если вы включили фильтрацию MAC-адресов, контроль доступа, списки контроля доступа (ACL) на вашем роутере, выключите их и повторите попытку. Затем следуйте любому методу на лицевой странице для завершения настройки.
- Попробуйте выполнить настройку с помощью кнопки WPS.

## Описание индикаторов

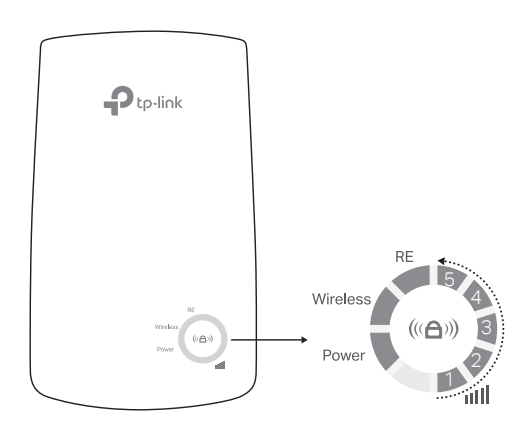

| Название                            | Состояние                | Обозначение (Режим усилителя Wi-Fi сигнала)                                                                                                    |
|-------------------------------------|--------------------------|----------------------------------------------------------------------------------------------------|
| RE                                  | Горит/не горит<br>Мигает | Усилитель подключён/не подключён к<br>беспроводной сети роутера.<br>Выполняется WPS соединение.                                                 |
| Wireless                            | Горит/не горит           | Беспроводное вещание усилителя<br>включено/выключено.                                                                                           |
| Power                               | Горит/не горит<br>Мигает | Усилитель включён или выключен.<br>Выполняется запуск системы или обновление<br>ПО.                                                             |
| <b>اااا</b><br>(Signal<br>Strength) | Горит/не горит           | Установлено беспроводное подключение<br>между усилителем и роутером. Чем больше<br>количество горящих индикаторов, тем выше<br>уровень сигнала. |

• Сбросьте настройки усилителя и выполните настройку повторно. Если проблемы не устранены, свяжитесь с нашей технической поддержкой.

#### ВЗ. Как выполнить сброс настроек усилителя сигнала?

• Не отключая питания усилителя, удерживайте кнопку **RESET** в течение 1 секунды с помощью булавки. Усилитель перезагрузится.

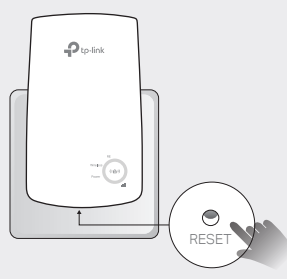

#### Информация по безопасности

- Храните устройство вдали от воды, огня, влажной или горячей среды.
- Не пытайтесь разбирать, ремонтировать или модифицировать устройство.
- Не используйте устройство в местах, где использование беспроводных устройств запрешено
- Розетка должна находиться в ближайшей доступности от устройства.

Убедительная просьба следовать вышеуказанным правилами безопасности при использовании устройства. Мы не можем гарантировать отсутствие поломок или ущерба, вызванных неправильным использованием устройства. Просьба использовать устройство с осторожностью - производитель не несёт ответственности за последствия, вызванные неосторожным использованием устройства

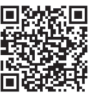